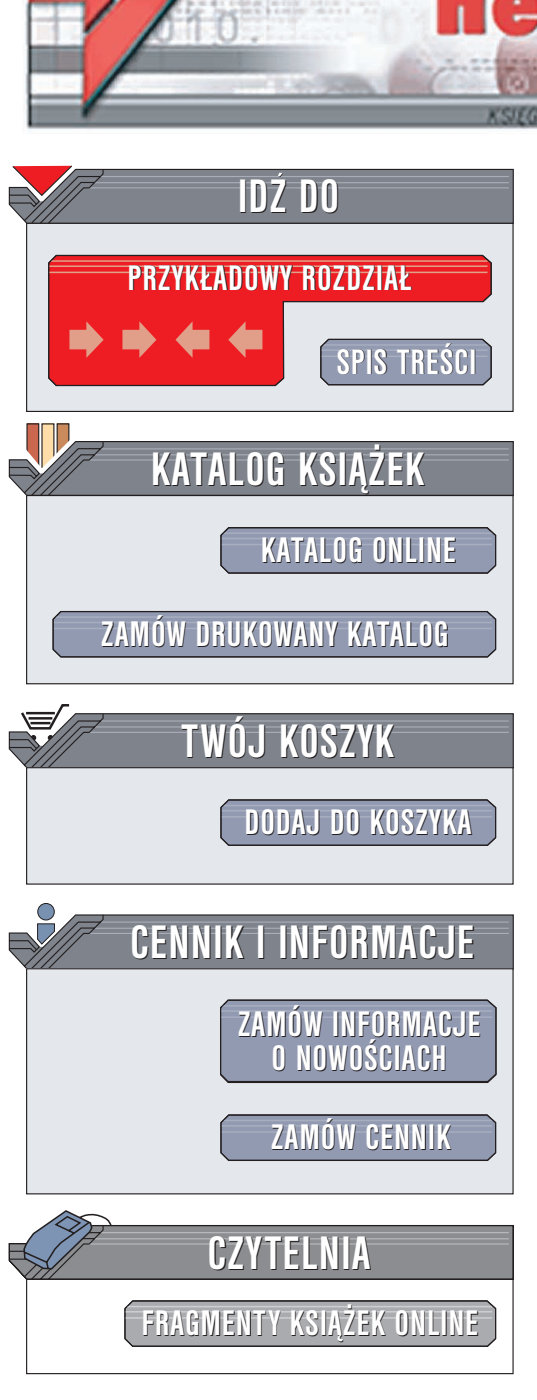

Wydawnictwo Helion ul. Chopina 6 44-100 Gliwice tel. (32)230-98-63 e-mail: helion@helion.pl

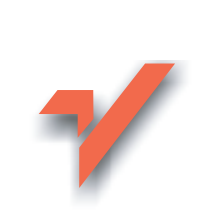

# Świat według Mozilli. Firefox

Autor: Bartosz Danowski ISBN: 83-7361-924-0 Format: B5, stron: 184

ion.nl

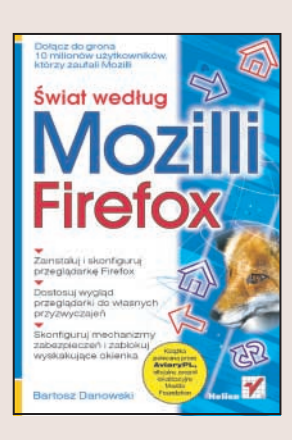

#### Dołącz do grona 10 milionów użytkowników, którzy zaufali Mozilli

- Zainstaluj i skonfiguruj przeglądarkę Firefox
- Dostosuj wygląd przeglądarki do własnych przyzwyczajeń
- Skonfiguruj mechanizmy zabezpieczeń i zablokuj wyskakujące okienka

Coraz częściej słyszymy o lukach w zabezpieczeniach "wiodącej przeglądarki i klienta poczty elektronicznej". Wirusy, spam, ataki pseudohakerów i programy szpiegujące to zmory trapiące użytkowników tych aplikacji. Na szczęście na rynku pojawiają się coraz ciekawsze rozwiązanie alternatywne, w dodatku często dostępne nieodpłatnie. Wśród nich prym wiodą produkty sygnowane marką Mozilla, dla których wielu użytkowników zrezygnowało ze standardowych aplikacji dołączanych do systemów operacyjnych. Szacuje się, że z Mozilli korzysta już około 10 milionów osób, co czyni ją groźnym konkurentem dla produktów firmy Microsoft.

"Świat według Mozilli. Firefox" to szczegółowe omówienie jednego z dwóch flagowych produktów marki Mozilla – przeglądarki internetowej Firefox. Czytając książkę, przekonasz się, jak niesamowite są możliwości tej aplikacji. Dowiesz się, skąd można pobrać wersję instalacyjną Firefoksa, jak go zainstalować i skonfigurować oraz korzystać ze wszystkich jego funkcji. Już nigdy nie zagrożą Ci wirusy, dialery i inne programiki, których obecności możesz sobie nie życzyć. Nie stracisz też listy ulubionych stron WWW, ponieważ nauczysz się, jak przenieść ją do Firefoksa.

- Instalacja i konfiguracja Firefoksa
- · Dostosowanie interfejsu użytkownika
- Blokowanie wyskakujących okienek
- · Instalacja rozszerzeń i pluginów
- Zabezpieczenia
- Tworzenie profilów i zarządzanie nimi

Zainstaluj i używaj Firefoksa. Zostań użytkownikiem numer 10 000 001!

# Spis treści

|             | Wstęp                                                                                                    | 7                                                                      |
|-------------|----------------------------------------------------------------------------------------------------|------------------------------------------------------------------------|
| Rozdział 1. | Instalacja i aktualizacja<br>Pobieranie wersji instalacyjnej<br>Instalacja w systemie MS Windows                                                                                                    | <b>9</b><br>9<br>10                                                    |
|             | Instalacja w systemie Emux<br>Instalacja pakietu językowego<br>Aktualizacja przeglądarki                                                                                                    | 14<br>19<br>22                                                         |
| Rozdział 2. | Konfiguracja<br>Pierwsze uruchomienie<br>Konfiguracja połączenia<br>Domyślna przegladarka                                                                                                    | <b>.25</b><br>25<br>27<br>29                                           |
| Rozdział 3. | Pierwszy kontakt z Firefoksem<br>Otwieranie i nawigacja po stronach WWW                                                                                                    | <b>. 33</b>                                                            |
|             | Rewolucyjne panele<br>Wyszukiwanie informacji w sieci<br>Pobieranie plików z sieci<br>Drukowanie strony WWW<br>Zapisywanie stron na twardym dysku<br>Wysyłanie adresu przegladanej strony                                                                                                    | 38<br>41<br>47<br>50<br>54<br>55                                       |
| Rozdział 4. | Zakładki i pasek zakładek         Zakładki         Dodawanie         Otwieranie         Usuwanie         Pasek zakładek         Dodawanie i usuwanie pojedynczego adresu         Grupy adresów         Zarządzanie zakładkami         Modyfikacja opisu         Menadżer zakładek         Sidebar i zakładki | <b></b> 57<br>58<br>60<br>61<br>61<br>62<br>63<br>64<br>64<br>65<br>71 |
| Rozdział 5. | <b>Historia przeglądanych stron</b><br>Konfiguracja<br>Korzystanie z historii                                                                                                    | <b>.75</b><br>75<br>76                                                 |

| Rozdział 6. | Blokowanie uciążliwych reklam                           |     |
|-------------|---------------------------------------------------------|-----|
|             | Wyskakujące okna – pop-upy                              |     |
|             | Ograniczanie natrętnych reklam                          |     |
| Rozdział 7. | Dostosowywanie przeglądarki do własnych potrzeb         |     |
|             | Zmiana wyglądu okna przeglądarki — skórki               | 85  |
|             | Instalacja ze strony WWW                                |     |
|             | Instalacja z twardego dysku                             | 88  |
|             | Adresy stron ze skórkami dla Firefoksa                  |     |
|             | Organizacja paska narzędziowego                         |     |
|             | Zmiana podstawowych elementów wyświetlanej strony       |     |
|             | Zmiana wielkości tekstu                                 |     |
|             | Kolory i czcionki                                       | 90  |
|             | Domyślny iezyk i zmiana strony kodowej                  |     |
| Dozdział 9  | Pozezorzonio                                            | 105 |
| Ruzuziai o. | Skad nobrać rozszerzenia                                |     |
|             | Instalacia i usuwanie rozszerzeń                        | 105 |
|             | Opis naiciekawszych rozszerzeń                          |     |
|             | Minimize to Tray                                        |     |
|             | Tab Mix                                                 |     |
|             | Adblock                                                 |     |
|             | Mouse Gestures                                          | 121 |
|             | Download Manager Tweak                                  |     |
|             | Modyfikacja rozszerzeń                                  |     |
| Rozdział 9. | Instalacja pluginów                                     |     |
|             | Macromedia Flash                                        |     |
|             | Adobe Acrobat Reader                                    |     |
|             | Windows Media Player                                    |     |
|             | KealFlayer                                              |     |
|             |                                                         |     |
| Rozdział 10 | ). Bezpieczeństwo                                       |     |
|             | Historia                                                |     |
|             | Lapamiętywanie naseł                                    |     |
|             | Historia pobieranych plików                             |     |
|             | Ciasteczka                                              |     |
|             | Pamieć podreczna przegladarki                           |     |
|             | Pozostałe ustawienia związane z bezpieczeństwem w sieci |     |
|             | Przeglądanie bezpiecznych stron                         |     |
| Rozdział 11 | Automatyczna aktualizacja przeglądarki i rozszerzeń     |     |
| Rozdział 12 | Profile — tworzenie i zabeznieczanie                    | 161 |
|             | Jedna przegladarka, wiele konfiguracji                  |     |
|             | Kopia bezpieczeństwa profilu                            |     |
|             | Tworzenie kopii profilu                                 |     |
|             | Odzyskiwanie danych z kopii profilu                     |     |
| Rozdział 13 | 8. Rozwiązywanie typowych problemów                     |     |
|             | Otwieranie linków z Gadu-Gadu                           |     |
|             | Wygodne przełączanie wersji językowej                   |     |
|             | Wieszanie się przeglądarki                              |     |

| Dodatek A |                                                           |     |
|-----------|-----------------------------------------------------------|-----|
|           | Obsługa kanałów RSS                                       |     |
|           | Mobilny Firefox i Thunderbird                             |     |
|           | Często spotykane problemy                                 |     |
|           | Firefox — nie działa czat lub bank internetowy            |     |
|           | Firefox — program działa niestabilnie i często się wiesza |     |
|           | Firefox — powolne uruchamianie                            |     |
|           | Podsumowanie                                              | 179 |
|           | Skorowidz                                                 |     |

## Rozdział 4. Zakładki i pasek zakładek

Nie muszę chyba nikogo przekonywać, że ręczne przepisywanie adresu strony WWW np. na kartkę papieru jest bardzo uciążliwe. Przyjrzyj się poniższemu adresowi strony WWW.

http://sport.wp.pl/wiadomosc.html?wid=6717883&kat=1752&\_err=1&ticket= 1808603576274684Nq8S6U3OlMzW1J4aCrrTLz7jQl4Z6SyX1M9MoC1l7o2il DIQAzOGdwAi0CqsTq42AJ6lu6B1%2FJaYkpHAotcoHQE%2BZqEPTgkx53 UITA131DpdYOB5vGbHlmSg%2B2nlimgJ

To odnośnik do strony generowanej dynamicznie, a wszystkie znaki i liczby to różne parametry odpowiedzialne za wyświetlenie odpowiedniej zawartości strony. Przepisanie tego przykładowego adresu jest bardzo czasochłonne i łatwo przy tym o popełnienie błędu. Wystarczy, że przeoczysz jedną liczbę czy znak, a już strona się nie wyświetli.

Z tego powodu wymyślono i wyposażono większość przeglądarek dostępnych na rynku w specjalne mechanizmy ułatwiające zapamiętywanie stron i późniejsze powracanie do nich.

Po lekturze niniejszego rozdziału dowiesz się, jak dodawać adresy do *Zakładek*, jak otwierać adresy zapisane w *Zakładkach* oraz jak dbać o swoje adresy. Dodatkowo poznasz również obsługę drugiego mechanizmu ułatwiającego zachowywanie ulubionych adresów, który nosi nazwę *Paska zakładek*.

## Zakładki

W przeglądarce MS Internet Explorer adresy stron były zapisywane w *Ulubionych*. Natomiast w przypadku Firefoksa schowek na adresy ciekawych stron nosi nazwę *Zakla-dek* i jest dostępny w menu tekstowym w głównym oknie przeglądarki. Na rysunku 4.1 przedstawiłem widok odpowiedniej opcji.

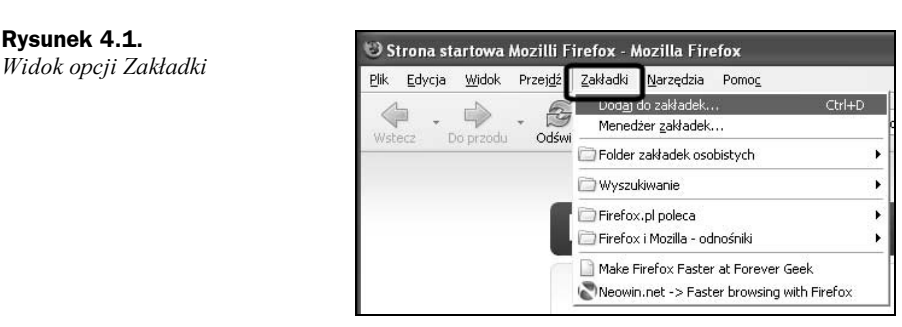

Zakładki należy traktować i używać ich jak podręcznego notatnika służącego do zapamiętywania adresów stron, które odwiedziłeś i masz w planie do nich wrócić. Sam proces dodawania stron do zakładek ogranicza się zaledwie do dwóch kliknięć klawiszem myszy i dzięki temu cała operacja jest bardzo wygodna. Równie proste jest otwieranie adresu strony zapisanej w Zakładkach.

## Dodawanie

Aby dodać do *Zakładek* przeglądaną stronę, można skorzystać z jednego z dwóch sposobów. Pierwszym i zdecydowanie najwygodniejszym sposobem jest kliknięcie prawym klawiszem myszy w obszarze okna przeglądarki i wybranej z podręcznego menu opcji *Dodaj tę stronę do Zakładek* — rysunek 4.2.

#### Rysunek 4.2.

Dodawanie strony do Zakładek — etap pierwszy

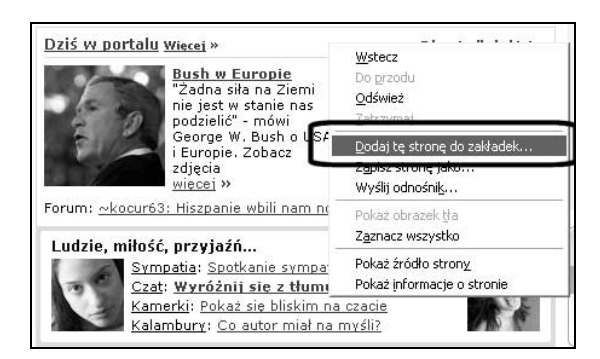

Na ekranie monitora zostanie otwarte nowe okno — rysunek 4.3 — w którym można określić pewne właściwości dodawania adresu.

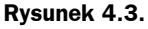

Dodawanie strony do Zakładek — etap drugi

| Dodaj zakładkę             |                                     |     |
|----------------------------|-------------------------------------|-----|
| <u>N</u> azwa:             | Onet.pl - Polski Portal Internetowy | _   |
| Dodaj do folder <u>u</u> : | 🗁 Zakładki                          | ~ - |

W polu *Nazwa* domyślnie znajdzie się tytuł dodawanej strony. Możesz ten element dowolnie zmienić i wpisać swój własny opis, po którym będzie można łatwiej rozpoznać zapamiętaną witrynę. Dzięki opcji *Dodaj do folderu* możesz określić, w jakim folderze zostanie zapisana strona. Oczywiście, aby korzystać z tej możliwości, musisz mieć założone foldery, w których później będziesz grupować swoje adresy.

Zakładam, że w tej chwili jeszcze nie masz folderów i dlatego musisz je utworzyć. W tym celu kliknij przycisk, który oznaczyłem na rysunku 4.3. Dzięki temu wygląd okna ulegnie zmianie, a nowa wersja jest przedstawiona na rysunku 4.4.

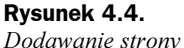

do Zakładek — etap trzeci

| <u>N</u> azwa:             | Onet.pl - Polski Portal Internetow | iy  |
|----------------------------|------------------------------------|-----|
| Dodaj do folder <u>u</u> : | 🗁 Zakładki                         | × [ |
| 🗖 🗁 Zakładki               |                                    |     |
| 🕀 🦳 Folder                 | zakładek osobistych                |     |
| 🖭 🧰 Wyszul                 | tiwanie                            |     |
| E D Firefox                | .pl poleca                         |     |
| • Firefox                  | i Mozilla - odnosniki              |     |
|                            |                                    |     |
|                            |                                    |     |

Aby dodać folder, musisz wcisnąć przycisk *Nowy folder*. Następnie w nowym oknie — rysunek 4.5 — wpisz nazwę katalogu — opcja *Nazwa*, oraz możesz podać krótki opis zawartości folderu — opcja *Opis*.

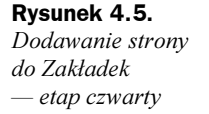

| ormacjo |                                              |
|---------|----------------------------------------------|
| Nazwa:  | Portale                                      |
| Opis:   | Folder zawiera adresy stron polskich portali |
|         |                                              |
|         |                                              |
|         |                                              |
|         |                                              |
|         |                                              |
|         |                                              |

Niezbędnym minimum, jakie musisz wpisać w oknie z rysunku 4.5, jest *Nazwa* i po jej wpisaniu możesz kliknąć przycisk *OK*, a nowy folder pojawi się na liście.

Na rysunku 4.6 widać dodany nowy folder. Teraz pozostaje tylko zaznaczyć folder, w którym chcesz umieścić adres strony WWW.

Zaznaczenia folderu można dokonać na dwa sposoby. Możesz kliknąć nazwę folderu widocznego na liście (tak jak to pokazuje strzałka na rysunku 4.6) lub możesz w polu *Dodaj do folderu* wybrać odpowiedni katalog.

Po ponownym sprawdzeniu i wprowadzeniu ewentualnych zmian w opisie odnośnika kliknij przycisk *OK*, a adres znajdzie się w *Zakładkach*.

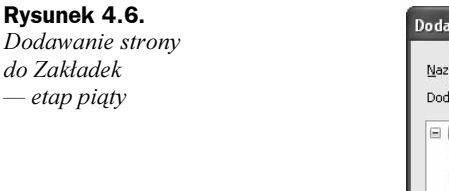

| Dodaj do folderu: Portale                                         | × • |
|-------------------------------------------------------------------|-----|
|                                                                   |     |
| <ul> <li>Firefox i Mozilla partośniki</li> <li>Portale</li> </ul> |     |
|                                                                   |     |

Adres przeglądanej strony możesz dodać do *Zakładek* jeszcze w inny sposób. Wystarczy, że podczas przeglądania strony z menu *Zakładki* wybierzesz opcję *Dodaj do zakładek* — rysunek 4.7.

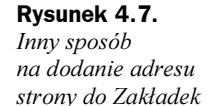

| <u>P</u> lik | <u>E</u> dycja | <u>W</u> idok | Przej <u>d</u> ź | Zakładki   | <u>N</u> arzędzia   | Pomoc            |         |
|--------------|----------------|---------------|------------------|------------|---------------------|------------------|---------|
| 1            | 5              | -             | 6                | Dodaj d    | lo zakładek.        | 0                | Ctrl+D  |
| Wet          | erz [          | o przodu      | - Udświ          | Meneaz     | er <u>z</u> akradek |                  |         |
|              |                | ro pi zoda    | oasin            | 🗁 Folder z | zakładek osc        | bistych          |         |
|              |                |               |                  | 🗀 Wyszuk   | kiwanie             |                  |         |
|              |                |               |                  | Firefox.   | .pl poleca          |                  |         |
|              |                |               |                  | 🗀 Firefox  | i Mozilla - oc      | Inośniki         | 1       |
|              |                |               |                  | 📄 Make Fi  | irefox Faste        | at Forever Geel  | <       |
|              |                |               |                  | Neowin.    | .net -> Fast        | er browsing with | Firefox |
|              |                |               |                  | 🗀 Portale  |                     |                  |         |
|              |                |               |                  | Tive Str   | eaming Vide         | 0                |         |

Dalsza część procesu dodawania adresu strony przebiega w identyczny sposób jak to opisałem wcześniej i dlatego w razie problemów skorzystaj z odpowiedniego opisu.

## **Otwieranie**

Aby otworzyć stronę, której adres został dopisany do *Zakładek*, wystarczy kliknąć lewym klawiszem myszy opcję *Zakładki* widoczną w górnym menu, a następnie musisz na liście odszukać odpowiedni adres i kliknąć go lewym klawiszem myszy — rysunek 4.8.

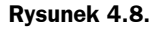

Otwieranie strony zapisanej w Zakładkach

| 🥴 Strona startowa Mozilli F                        | irefox - Mozilla Firefox                              |   |
|----------------------------------------------------|-------------------------------------------------------|---|
| <u>Plik E</u> dycja <u>Wi</u> dok Przej <u>d</u> ź | Zakładki <u>N</u> arzędzia Pomo <u>c</u>              |   |
| Wethers                                            | Dodaj do zakładek Ctrl+0<br>Menedżer <u>z</u> akładek | C |
| Wstetz Do przoda Odswi                             | 🗁 Folder zakładek osobistych                          | • |
|                                                    | 🗁 Wyszukiwanie                                        | • |
|                                                    | Firefox.pl poleca                                     | × |
|                                                    | 🗁 Firefox i Mozilla - odnośniki                       | ŀ |
|                                                    | Ake Firefox Faster at Forever Geek                    |   |
|                                                    | Neowin.net -> Faster browsing with Firefox            |   |
|                                                    | C Portale                                             |   |
|                                                    | 😴 Live Streaming Video                                |   |

## Usuwanie

W prosty sposób możesz również usunąć adres, który znajduje się w *Zakładkach*. Wystarczy, że klikniesz lewym klawiszem myszy menu *Zakładki*, odszukasz na liście wpis, który ma zostać usunięty i klikniesz go prawym klawiszem myszy. Na ekranie monitora pojawi się menu podręczne, które jest widoczne na rysunku 4.9.

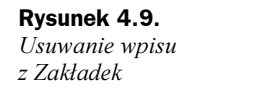

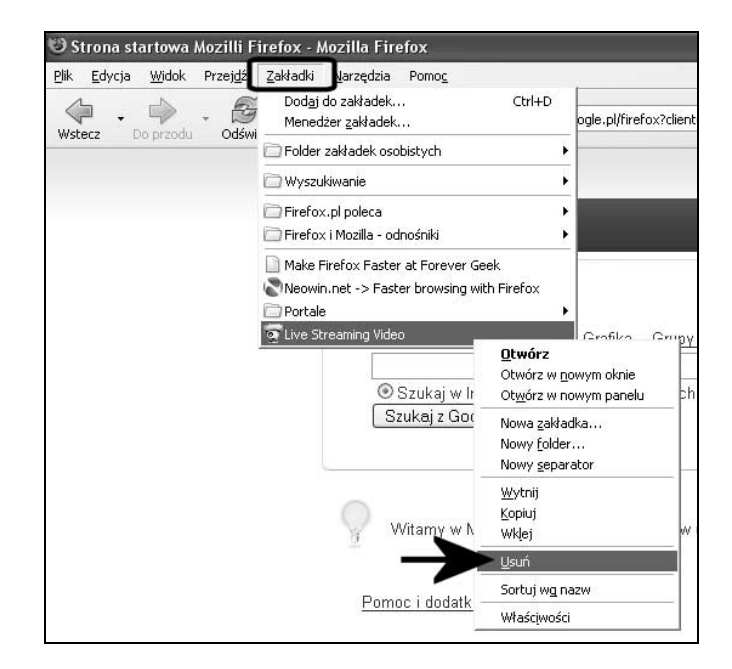

W menu podręcznym kliknij w opcję *Usuń*. W tej chwili wpis z *Zakładek* zostanie skasowany. Pamiętaj o tym, że podczas kasowania wpisów musisz uważać, gdyż proces usuwania odbywa się bez dodatkowych potwierdzeń.

## Pasek zakładek

Adresy stron WWW można podzielić na trzy główne grupy:

- ♦ adresy odwiedzane regularnie,
- adresy odwiedzane okazjonalnie,
- adresy, które odwiedziłeś raz i nie będziesz do nich wracać.

Pierwsze dwie grupy adresów mają dla użytkownika spore znaczenie i z tego powodu są zapisywane w Zakładkach. Jednak przy dokładniejszej analizie okazuje się, że grupa adresów witryn, do których powracasz regularnie, powinna być łatwiej dostępna niż pozostałe odsyłacze. Z tego powodu autorzy Firefoksa stworzyli rozwiązanie o nazwie Pasek zakładek. Element ten możesz włączyć za pomocą opcji Widok/Paski narzędzi/ Pasek zakładek — rysunek 4.10.

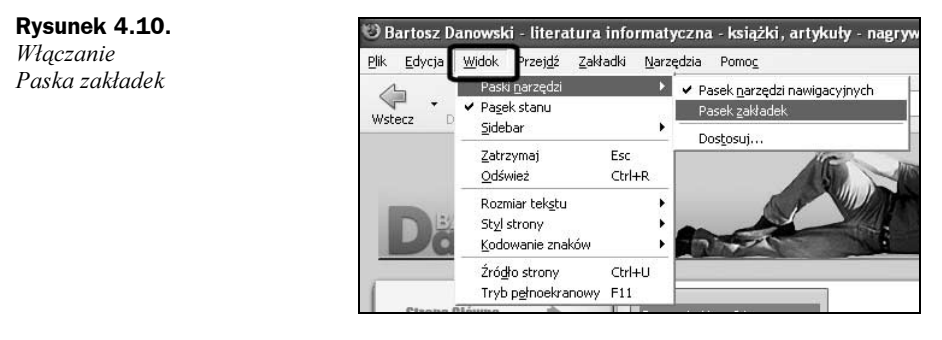

Na rysunku 4.11 widać okno przeglądarki z włączonym Paskiem zakładek.

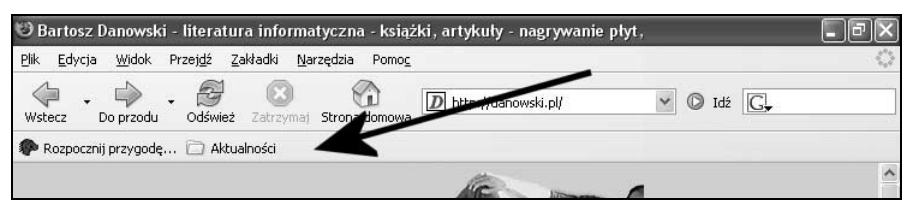

Rysunek 4.11. Widok Paska zakładek

Podczas codziennej pracy z przeglądarką *Pasek zakładek* pozwala na umieszczenie na nim adresów witryn, do których powracasz częściej niż do pozostałych. Na przykład jeżeli każdego dnia czytujesz internetowe wydanie *Gazety Wyborczej*, to adres odpowiedniej witryny powinien pojawić się na *Pasku zakładek*. Dzięki temu jednym kliknięciem myszy będziesz mógł w dowolnym momencie przywołać odpowiednią witrynę.

## Dodawanie i usuwanie pojedynczego adresu

Dodanie adresu witryny do *Paska zakładek* jest bardzo proste i ogranicza się do przeciągnięcia zawartości paska adresu na *Pasek zakładek*. Dokładniej mówiąc, musisz umieścić kursor myszy nad paskiem adresu — dokładnie nad ikoną widoczną przed adresem, wcisnąć i przytrzymać lewy klawisz myszy, a następnie przesunąć kursor nad *Paskiem zakładek* i zwolnić klawisz myszy.

Na rysunku 4.12 za pomocą strzałki pokazałem, jak należy przesunąć kursor myszy.

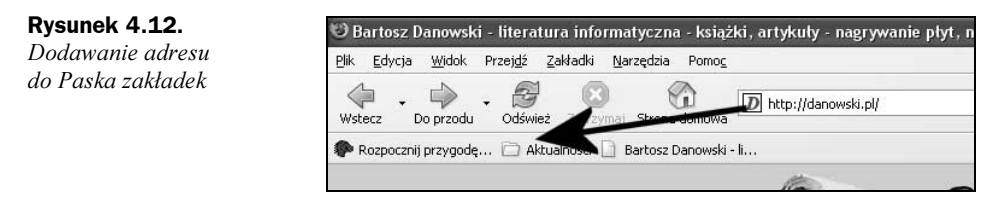

Aby usunąć zbędny adres z *Paska zakładek*, wystarczy, że klikniesz go prawym klawiszem myszy i z podręcznego menu wybierzesz opcję *Usuń*.

### Grupy adresów

Korzystając z *Paska zakładek*, poza dodawaniem pojedynczych adresów, możesz również tworzyć grupy adresów. W dalszym opisie przedstawię, w jaki sposób sporządzić grupę o nazwie *Wiadomości* i jak dodać do nich strony *http://onet.pl*, *http://gazeta.pl* oraz *http://wp.pl*.

Zacznij od stworzenia odpowiedniego folderu, w którym będą pogrupowane adresy. W tym celu należy kliknąć prawym klawiszem myszy *Pasek zakładek* — najlepiej jego pustą cześć. Następnie w menu podręcznym musisz odszukać i kliknąć opcję *Nowy folder* — rysunek 4.13.

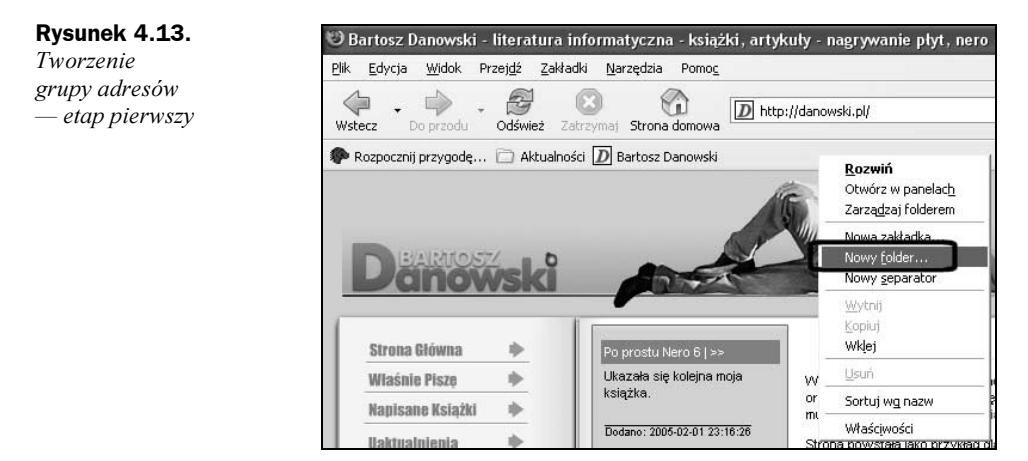

W nowym oknie, które jest widoczne na rysunku 4.14, w polu *Nazwa* wpisz nazwę folderu. Dodatkowo w polu *Opis* możesz w kilku słowach opisać zawartość folderu. Po wprowadzeniu nazwy kliknij przycisk *OK*, aby utworzyć folder.

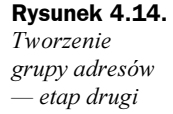

| formacje |                                                      |
|----------|------------------------------------------------------|
| Nazwa:   | Wiadomości                                           |
| Opis:    | Folder zawiera adresy stron publikujących wiadomości |
|          |                                                      |
|          |                                                      |
|          |                                                      |
|          |                                                      |

Na *Pasku zakładek* pojawi się nowy folder — rysunek 4.15. Aby dodać do tego folderu adres strony, najpierw musisz ją otworzyć. Następnie umieść kursor nad ikoną widoczną przed adresem, wciśnij lewy klawisz myszy, przytrzymaj go, przeciągnij adres nad nazwę folderu widocznego na *Pasku zakładek* i zwolnij klawisz myszy.

**Rysunek 4.15.** *Tworzenie grupy adresów* — *etap trzeci* 

| Wstecz         Do przodu         Odśwież         Zatrzymaj         Strona domowa           Rozpocznij przygodę         Image: Construction of the strong domowski i i i i i i i i i i i i i i i i i i | http://www.onet.pl/                                                                                                    |
|----------------------------------------------------------------------------------------------------|----------------------------------------------------------------------------------------------------|
| 🕐 Rozpocznij przygodę 🗀 Aktualności D Bartosz Danowski 📄                                                                                                    | Thumana                                                                                                    |
| <i>2</i> 0                                                                                                    | J wiadomos <del>ci</del>                                                                                                |
| Konekt Zakupy Aukcje 🦃                                                                                                    | Gazeta.pl - portal internetowy - www.gazeta.pl<br>இ Onet.pl - Polski Portal Internetowy<br>Wirtualna Polska - www.wp.pl |

W ten sam sposób możesz dodać kolejne adresy do folderu.